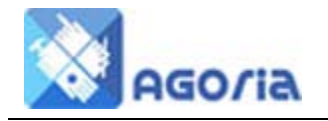

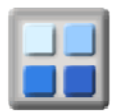

# **Event Sharing Scheme**

In this document, the Event Module Sharing Extensions may be referred to as the "Sharing Extensions" for short. These extensions provide a solution to groups where there is a need to share group events with members of parent, subsidiary or peer groups within the Agoria group network environment. The extensions are specifically designed to use Agoria to give group members' an incentive to both organise and attend events in groups outside of their immediate membership.

In the context of a social or leisure organisation, the Sharing Extensions uses facilities from the Group Network features of ActivityForum and combine these with the Agoria Event Management Modules. This gives group members the opportunity to expand their social network by mixing with members of other groups. At the same time, it creates incentive for other groups to reciprocate by also offering to share some of their own events.

NOTE: The Sharing Extension does NOT include members from other groups for the purposes of the Event Booking / Time Bank Reward Scheme. Only members booking on events from within the originating group of an event can be included in a reward scheme.

## **Sharing Scheme Principles** ...

- 1. The event owner that arranges an activity that is to be shared between several groups will always remain in ultimate control of the event details and bookings etc.
- 2. When an event is shared by a group with one or more of its subsidiary groups, such subsidiary groups will automatically display the event on their event diary.
- 3. When an event is shared by a group with a parent group, such a parent group will have the right to refuse to display the event from the subsidiary on their event diary.
- 4. When an event is shared with another peer group (a group of equal status), such a peer group will have the right to not accept the event for display the event on their event diary.
- 5. The Sharing scheme operates with three sharing options, "This Group" (for members of the current group and any subsidiary groups), "Connected Groups" (e.g. geographically close groups) and "All Groups" (all groups to which this group has a network link).
- 6. Events with the "This Group" sharing option enabled may only be shared with directly connected subsidiary groups.
- 7. Events with the "Connected Groups" sharing option enabled may be shared with subsidiary groups and with directly connected groups with the "Connect/Network" share option enabled on the group link.
- Events with the "All Groups" sharing option enabled may be shared with subsidiary groups and other directly connected groups with either or both the "Connect/Network" or "Network Only" share option enabled on the group link.
- 9. All the event display modules make it clear when an event is being shared with other groups or is an invitation event from another group.
- 10. It is possible for the event owner of an event to select which subsidiary and connected groups they would wish to share their event with.

The above principles are incorporated as part of the application code.

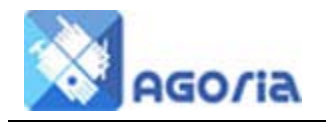

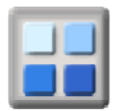

# **Group Connections for Event Sharing**

## Why have the Event Sharing extensions?

The sharing extensions to the Agoria Events Modules are intended to help groups encourage their members to organise more and bigger events. It does this by offering them the means to "sell/promote" their events to members of other groups to get a higher attendance.

The more bookings members get for their events, the more the respective groups benefit from economies of scale and thus the larger events they can organise ...

## How are group connections created for event sharing?

The links between groups for event sharing are created and edited by Group Managers in **ActivityForum** in the **Groups** tab. These connections to the group that owns this Agoria web site are managed through the **"Group Network Links"** menu function in **ActivityForum**.

| rent and Related Groups | Subsidiary Groups | Peer Groups   | Event Statistics        | Member Statis        | tics Source 9         | statistics         | Category/Gen     | der Statistics       |                   |
|-------------------------|-------------------|---------------|-------------------------|----------------------|-----------------------|--------------------|------------------|----------------------|-------------------|
|                         |                   |               |                         |                      |                       |                    |                  |                      |                   |
|                         | Peer              | to Peer Group | s for BNHIVC -          | The Social Group     | for North Ha          | mpshire            |                  |                      |                   |
| Link To Peer Group      | Re                | new Date Ma   | Ax Perm Ma:<br>Peer Fro | x Perm Eve<br>m Peer | ent Accept<br>To Peer | Event Ac<br>From P | cept E<br>eer Li | dit Viev<br>ink Grou | v Edit<br>p Group |
| AIVC - National         | 01/               | Jun/2013 Gu   | iest Grp                | Mgr                  | -                     | Network<br>Conne   | :& 4<br>ct 4     | <i>¶</i> 🔍           | . 🖻               |
| BNHIVC Social Meet      | t <b>up</b> 19/   | Mar/2008 Gu   | iest Mer                | nber                 | -                     | -                  | 6                | <i>}</i>             | . 🖻               |
| Cafe Scientifique B     | asingstoke 12/    | Nov/2004 Gr   | p Mgr Pub               | lic                  | -                     | Network            | Only             | g 🔍                  | . 🖸               |
| London IVC Dev          | -                 | Gu            | iest Pub                | lic Ne               | twork Only            | Network<br>Conne   | :& 4<br>ct 4     | <i>§</i>             | . (e)             |
| Oxfordshire IVC         | 23/               | Apr/2014 Gu   | iest Gue                | est Ne               | twork Only            | Network<br>Conne   | :& 4<br>ct 4     | <i>§</i>             | . e               |
| Thames Valley IVC       | 04/               | Feb/2014 Gu   | iest Ten                | np Mem               | -                     | Network<br>Conne   | :& 4<br>ct 4     | <i>§</i>             | . e               |
| West Surrey IVC         | 04/               | Feb/2014 Gu   | iest Gue                | est Ne               | twork Only            | Network (          | Only (           | <i>§</i>             | . 🖻               |

Link includes a group from another network (Sys Mgr: Class of linked group is for a different network)

The tabs for group connections in the Group Network Links display are as follows:

#### Parent and Related Groups

The tab for **"Parent and Related Groups"** lists all the groups in the network that are controlling **"parents"** to the current group. It is possible to share events with any parent group because a direct "parent to subsidiary" connection exists between the respective groups. A parent group has the option to accept for display any event shared by a subsidiary group.

The Parent and Related Groups tab also includes any groups that are linked to these parent groups as these are related groups (siblings) to the current group. It is not possible to share events between this group and any related group unless a direct "peer to peer" connection is also created between the respective groups using the **"Add Link to Group"** facility.

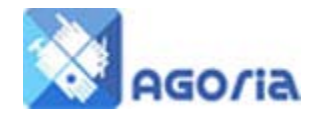

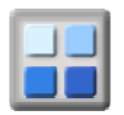

#### **Subsidiary Groups**

The **"Subsidiary Groups"** tab lists all the groups in the network which have the current group as a controlling **"parent"**. It is possible to share events with any subsidiary group because a direct "parent to subsidiary" connection exists between the respective groups. A subsidiary group has no option but to accept for display any event shared by a parent group.

#### **Peer Groups**

The **"Peer Groups"** tab lists all the groups in the network which have the current group as a linked **"peer"**. Peer groups are of equal status in a network connection and both have control of their own respective options with regards to the connection properties between the groups. It is possible to share events with any peer group because a direct "peer to peer" connection exists between the respective groups. A peer group has the option to accept for display any event shared by a connected peer group.

## How are group connections created for event sharing?

The links between groups for event sharing can be edited by Group Managers by clicking on the "Edit Link" icon in any of the above lists or added by using the "Add Link to Group" facility

**Event Sharing Accepted Across This Link** The section titled **"Event Sharing Accepted across this link"** controls what event share types are permitted to be shared between the respective groups.

For a **Peer to Peer** connection, a group manager can only control the event share types that can be accepted from the other group.

In a **Parent** group, the group manager can control the event share types that can be accepted between both the groups in the connection.

In a **Subsidiary** group, the group manager has no control over the types of event share types that can be accepted by their group. All events from a parent group are automatically displayed .

| 😨 BNHIVC - The Social Grou | p for North Hampshire - View Networl             | c Link - Google Chrome             | ×    |
|----------------------------|--------------------------------------------------|------------------------------------|------|
| dev.activityforum.co.uk/   | afv3_5/index.cfm?fuseaction=gm.proc              | ess&grou_select=59&grxg_id=1318&po | pupl |
| View Network Link (Pe      | eer to Peer)                                     |                                    |      |
| (Th                        | e "Link Owner" is the group that cre             | ated this link)                    |      |
|                            | LINK GROUPS                                      |                                    |      |
| Link Owner:                | BNHIVC - The Social Grou                         | p for North Hampshire              |      |
| Linked Peer:               | Cafe Scientifique Basings                        | toke                               |      |
|                            |                                                  |                                    |      |
| OWNER                      | LINK DATES, GROUP FEE CATE                       | SORY AND NOTES                     |      |
| Enquiry:                   | 12/Nov/2003 📰 Join:                              | 12/Nov/2003                        |      |
| Prospective:               | Renew                                            | val: 12/Nov/2004 📰                 |      |
| Group Fee Category:        | Organisation/Club (Associated)                   | (From Link Owner Group)            |      |
| Link Notes:                | Link Created on 12 Nov                           | 2003                               |      |
| LINK TYP                   | PE AND MAXIMUM PERMISSIONS                       | ACROSS THIS LINK                   | i.   |
| Link Type:                 | Peer to Peer                                     |                                    |      |
| Owner to Peer:             | Group Manager                                    |                                    |      |
| Peer To Owner:             | Public •                                         |                                    |      |
| EV                         | ENT SHARING ACCEPTED ACROS                       | S THIS LINK                        | r.   |
| Event Share Type           | BNHIVC - The Social Group for<br>North Hampshire | Cafe Scientifique Basingstoke      |      |
| Sharing Not Accepted       | O                                                | ۲                                  |      |
| Network Only               | ۲                                                |                                    |      |
| Network & Connect          | O                                                |                                    |      |
|                            | save reset clos                                  | e                                  |      |
| < III                      |                                                  |                                    | Þ    |

The types of event share types are described below:

#### Sharing Not Accepted

Event sharing / invitations from the other group are not accepted. This group does not wish to accept any event invitations from the other group in the connection.

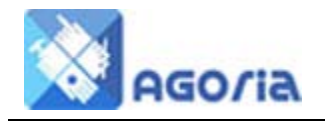

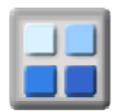

#### **Network Only**

Event sharing / invitations from the other group will be accepted providing they are general "broadcast / notification" events that are open to many groups in the network. In the case of a national/international organisation, an example of this type of shared event would be for events that are open to members of many/all groups in the network such as a holiday or weekend break.

#### **Network & Connect**

All event sharing / invitations from the other group will be accepted. This will apply to events that are general "broadcast" type events that are open to many groups in the network and those to which only this group has been invited. An example of a "Connect" type of shared event would be an event like a meal out that is only shared with members of specific linked groups that are in the same geographic area.

# How does a member share their event with connected groups?

- 1. The event organiser adds their event to the group calendar.
- While in event edit mode and on the "Share Options" tab, the event organiser checks the boxes against the names of the subsidiary groups in the "Share with Subsidiary Groups" section.
- The event organiser can also check the boxes against the names of the connected groups they wish to share their event with in the "Share With Connected Groups" section.

| Details                            | Owner Setting                                             | s Share Options External Links                                                                                                    |
|------------------------------------|-----------------------------------------------------------|----------------------------------------------------------------------------------------------------|
|                                    |                                                           |                                                                                                    |
|                                    |                                                           | SHARE OPTIONS                                                                                                    |
| All booki<br>shared w<br>or "Netwo | ngs for shared e<br>ith groups to wh<br>ork" event sharir | vents are managed by the originating event owner and group management. Events may only be<br>iich this group is directly linked in this network. The destination group must permit either "Connect"<br>ig across the network link for an event to be included in the destination group calendar. |
|                                    |                                                           | SHARE WITH SUBSIDIARY GROUPS                                                                                                    |
|                                    | Select                                                    | Subsidiary Group Name                                                                                                    |
|                                    |                                                           | BNHIVC - Flying & Aviation                                                                                                    |
|                                    | $\checkmark$                                              | BNHIVC - Holidays & Travel                                                                                                    |
|                                    |                                                           |                                                                                                    |
|                                    | Select                                                    | Connected Group Name                                                                                                    |
|                                    |                                                           | AIVC - National                                                                                                    |
|                                    | V                                                         | London IVC Dev                                                                                                    |
|                                    |                                                           | Oxfordshire IVC                                                                                                    |
|                                    |                                                           | Thames Valley IVC                                                                                                    |
|                                    | <b>V</b>                                                  | West Surrey IVC                                                                                                    |
|                                    |                                                           | SHARE WITH THE NETWORK                                                                                                    |
|                                    | Select                                                    | Share Option                                                                                                    |
|                                    | 0                                                         | This Group (This group plus any subsidiary groups)                                                                                                    |
|                                    | ۲                                                         | Connected Groups (Share with Subsidiary and Connected groups)                                                                                                    |
|                                    | $\bigcirc$                                                | All Groups (Share with Subsidiary, Connected and Network groups)                                                                                                    |

4. The event organiser should also select the appropriate **"Share with the Network"** option to ensure their event is permitted to be shown on the appropriate subsidiary, parent and peer connected network linked groups event diary when exported to ActivityExchange.

The above is all the event organiser is required to do to get their event shared across the group network. However, each group with which the event is to be shared also has an option to either select to accept all invited events by default or require that all invited events must be manually accepted by a group manager. The exception is in the case of a subsidiary group where all events from a parent group are automatically displayed in the group calendar.

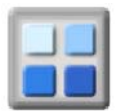

# How are event invites accepted automatically?

The Group Details in ActivityForum has two new options in the "settings" tab as detailed below:

- 1. "Accept Invites" Allows the group to automatically accept invited events in Agoria
- 2. "Show Invites" Allows the group to show or hide invited events in event modules in Agoria

If the **"Accept Invites**" is set to **"Require acceptance of invite events"**, then a member with group manager permission must manually accept any invite events in Agoria using the **"acceptEvents"** function. This module function will therefore need to be added to the menu structure of the group Agoria web site with visibility set to group manager permissions.

| Description | Address | Settings  | Payment Processing       | Other    |
|-------------|---------|-----------|--------------------------|----------|
|             |         |           |                          |          |
|             |         |           | E                        | vent Set |
| Event App   | roval:  | Auto-ap   | prove all events         |          |
| Accept In   | vites:  | Require   | acceptance for invited e | events 💌 |
| Show Invi   | tes:    | Hide invi | ted events 💌             |          |

# How are shared events displayed in the diary / calendar?

Once an invite event has been accepted for display, it will be allowed to be displayed in all Agoria event display modules. In order to display shared events that are invites from other clubs, the user must check the box marked **"Show Other Group Invites"** and click the **Refresh** button.

If the **"Show Invites"** setting in the ActivityForum Group Details is set to **"Show Invited Events"**, then invitation events will always be shown when an event display module is first displayed and the box will be checked by default.

| Show Other Grou | ıp Invites: 📃 | Refresh |                                                        |       |     |
|-----------------|---------------|---------|--------------------------------------------------------|-------|-----|
| Calendar Plan   | ner           |         |                                                        |       |     |
| Today 🔹 🕨       | May 2013      |         |                                                        |       |     |
| Mon             | Tue           | Wed     | Thu                                                    | Fri   | Sat |
| 29 Apr          | 30 Apr        | 1 May   | 2 May<br>00:00 to 20:00<br>ØJan Jack<br>Laughter House | 3 May | 4 M |

Shared events (those shared from this group with other groups) and invite events (invitation events from other groups) are shown on all displays with following key icons.

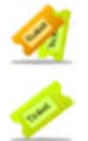

This icon indicates the event belongs to this group and is shared with other groups.

This icon indicates the event belongs to another group and is an invitation event

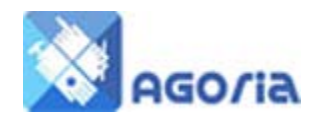

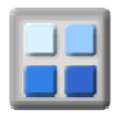

# How does a group accept an invitation event?

Invitation events from other groups that have not yet been accepted will only be visible by group managers in the group calendar and will have a pale green background. In order for members to see an invitation event, it must be accepted by a group manager in the destination group unless the option to automatically accept invitation events has been selected (see above instructions).

If in **ActivityForum Group Details** the **"Accept Invites"** option is set to "Require acceptance of invite events", then a member with group manager permission must manually accept any invite events.

Accept All Invites Automatically

Invitation events are accepted in Agoria using the **"acceptEvents"** function in the events module of Agoria. To use this function, it must be added to the web site menu structure with **Group Manager** permission required.

Event invitations are accepted by checking the box against the events to be

| Lat Event invitations |                                      |                               |                 |  |  |  |  |
|-----------------------|--------------------------------------|-------------------------------|-----------------|--|--|--|--|
| Accept                | Date                                 | Title                         | Inviting Group  |  |  |  |  |
| V                     | Sat 18 May 2013 -<br>Sat 15 Jun 2013 | 🖉 PUB NIGHT                   | West Surrey IVC |  |  |  |  |
|                       | Sat 25 May 2013                      | 쑫 PUB NIGHT                   | West Surrey IVC |  |  |  |  |
|                       | Sat 1 Jun 2013                       | 쑫 PUB NIGHT                   | West Surrey IVC |  |  |  |  |
| V                     | Sat 1 Jun 2013                       | 쑫 FIRST SATURDAY CURRY NIGHT  | West Surrey IVC |  |  |  |  |
|                       | Sat 8 Jun 2013                       | 쑫 PUB NIGHT                   | West Surrey IVC |  |  |  |  |
| <b>V</b>              | Sat 15 Jun 2013                      | < SHOPPING TRIP IN GUILDFORD  | West Surrey IVC |  |  |  |  |
|                       | Sat 15 Jun 2013                      | 쑫 PUB NIGHT                   | West Surrey IVC |  |  |  |  |
| V                     | Sat 22 Jun 2013                      | 差 DAY TRIP TO OXFORD          | West Surrey IVC |  |  |  |  |
|                       | Sat 22 Jun 2013                      | < PUB NIGHT                   | West Surrey IVC |  |  |  |  |
|                       | Sat 29 Jun 2013                      | < PUB NIGHT                   | West Surrey IVC |  |  |  |  |
| V                     | Sat 20 Jul 2013                      | < REAL ALE TRAIN AT ALRESFORD | West Surrey IVC |  |  |  |  |

to be Update

accepted and then clicking the **Update** button.

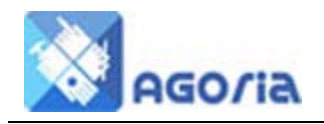

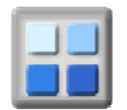

# **Event Bookings**

### How do members book into an invitation event?

The main booking system in Agoria is provided for managing event bookings for members of the group in which an event originates. This means it is not possible to use the Agoria Booking options to book into an invitation event from another group.

To accept bookings from members of other groups into an invitation event, the event owner can use any of the suggestions below:

- 1. Provide an email address or phone number to be contacted in the event organiser details.
- 2. Link the event in Agoria to an event in EventBrite or Meetup for booking.
- 3. Set "Allow online booking" option for the event is set to "yes" so an "Email Event Owner" link is included in the event details display as shown below.

| Email Owne  | er 🛱          | Email the event owner |
|-------------|---------------|-----------------------|
| Description | Tell A Friend |                       |

## How to link an event to EventBrite and Meetup for bookings

EventBrite and Meetup are frequently recommended web services for collecting event bookings, especially where advance payment is required. The preferred method of collecting payments in EventBrite is to use either a PayPal or Google Checkout account. The only option provided by Meetup is via a PayPal account.

You can find out more about the use of EventBrite at **www.eventbrite.co.uk**.

You can find out more about the use of Meetup at **www.meetup.com**.

In order to link event details in EventBrite or Meetup with events in Agoria, the **Integration Options** for the systems you want to integrate with must be enabled. These can be found in the **Site Setup** => **Admin Options** tab as shown in the image below:

| Site Details Acti | vity Exchange Trading  | Admin Options                                                    |
|-------------------|------------------------|------------------------------------------------------------------|
|                   |                        | REGISTRATION OPTIONS                                             |
| Register Email    | None  Group            | Managers Send email notice when someone registers with the group |
| Mail Lists        |                        | In Default setting for ALL mail lists on registration.<br>Out    |
|                   | NOTE: Sign Up does not | t opt in to any mail lists (preferences) on registration         |
|                   |                        | INTEGRATION OPTIONS                                              |
| EventBrite        | Events                 | Integrate events with EventBrite                                 |
| Meetup            | V Events               | Integrate events with Meetup                                     |
|                   |                        |                                                                  |

Save Changes

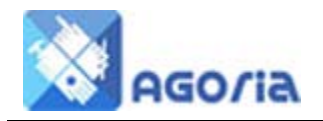

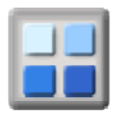

## **External Links tab in Event View**

Once the integration options are set, a new tab **"External Links"** is displayed when editing an event in Agoria. This is where the external link information for the event is entered.

The options on this tab are as follows:

**Payment Message:** Selecting this displays a message that payment is required when booking.

Include Link For: Select the systems you want to link to

Link Display Type: Select how you want users to access the external site

**EventBrite ID:** The ID of the event for the link to the EventBrite details

**Meetup Link:** The Meetup event address parameters following "**www.meetup.com/**" e.g. CafeSci-Basingstoke/events/120335502/

**Meetup Auth Key:** A user authentication key from Meetup is required for RSVP numbers

| Details Owner Set                                                                       | ings Share Options External Links                                                                                                    |
|-----------------------------------------------------------------------------------------|----------------------------------------------------------------------------------------------------|
|                                                                                         |                                                                                                    |
| This event may be lin<br>payment purposes.                                              | ed to event details at external sites including EventBrite.com and Meetup.com for booking and                                                                                                    |
| If this event is linked<br>payments for the even                                        | <ul> <li>o an event on EventBrite.com or Meetup.com, then it is recommended that ALL bookings and<br/>t are managed through the EventBrite.com or Meetup.com facilities.</li> </ul>                                                                                                    |
| CARD PAYMENTS: 1<br>Google CheckOut a<br>deducted from or add<br>the card charge is alw | hese can be received through the EventBrite payment gateway to your bank or through a PayPal or<br>count. EventBrite permits the choice of having the card charge (approx $3.4\% + 0.20$ GBP) either<br>do to the ticket price. Card payments on <b>Meetup</b> can only be received through a PayPal account and<br>ays deducted from the ticket price. |
|                                                                                         | BOOKING AND PAYMENT OPTIONS                                                                                                    |
| Payment Message:                                                                        | Yes (Add "Payment is required at the time of booking" to the event header)                                                                                                    |
| Include Link For:                                                                       | <ul> <li>✓ EventBrite.co.uk (Link to the event on EventBrite.com)</li> <li>✓ Meetup.com (Link to the event on Meetup.com)</li> <li>□ ActivityExchange (Link to the event on ActivityExchange.co.uk)</li> </ul>                                                                                                    |
| Link Display Type:                                                                      | ☑ Details Link         (Include an icon and/or text link with the event details)           □ Header Link         (Include an icon and/or text link with the event header)           ☑ Tickets Tab         (Include an EventBrite "Ticket Information" tab)                                                                                              |
|                                                                                         | BOOKING AND PAYMENT SITE SETTINGS                                                                                                    |
| EventBrite ID:                                                                          | 6800070193 (ID Number for this event at EventBrite)                                                                                                    |
| Meetup Link:                                                                            | CafeSci-Basingstoke/events/120335502                                                                                                    |
| Meetup Auth. Key:                                                                       | (Add the web address link text following "www.meetup.com/" for this event on meetup)                                                                                                    |
|                                                                                         | (A Meetup "User Authentication Key" is required for Meetup booking numbers)                                                                                                    |
| ActivityExchange IE                                                                     | (ID Number for this event at ActivityExchange)                                                                                                    |
|                                                                                         |                                                                                                    |

Save Changes Cancel

ActivityExchange ID: The ID of the event for the link to the ActivityExchange details

Once the EventBrite and/or Meetup details have been entered for the event, links to the event on either of those web sites will appear in the event details as shown below.

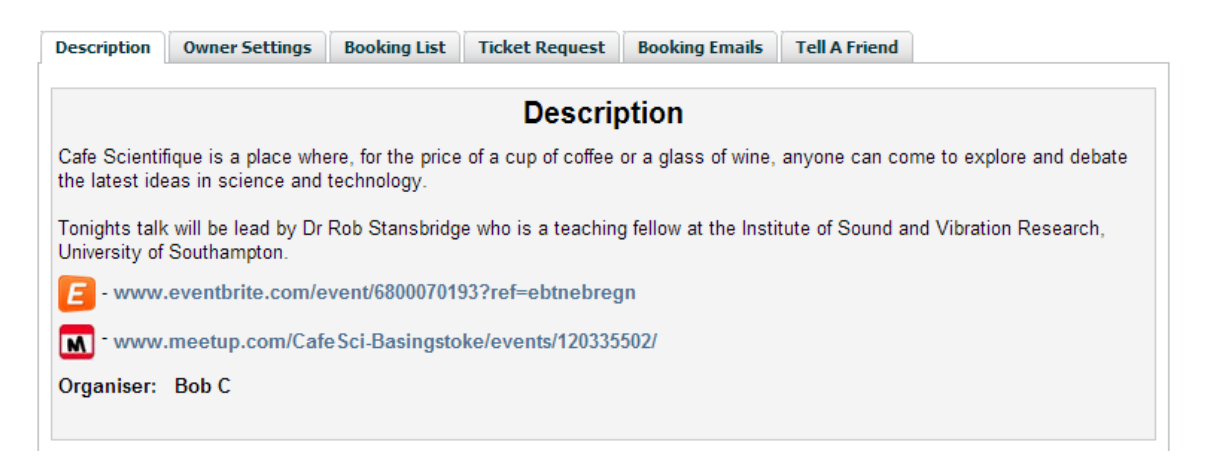

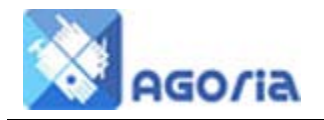

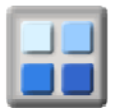

# How to display the EventBrite "Request Tickets" tab in Event View

In order to include a "Request Tickets" tab in the events view, then you need to ensure the following option has been checked in event edit.

External Links tab => Booking and Payment Options => Link Display Type

| Details                                                                                     | Owner Settin                                                                                                    | gs Share Options                                                                                                    | External Links                                                                                                    |                                                                                                    |
|---------------------------------------------------------------------------------------------|----------------------------------------------------------------------------------------------------|----------------------------------------------------------------------------------------------------|----------------------------------------------------------------------------------------------------|----------------------------------------------------------------------------------------------------|
|                                                                                             |                                                                                                    |                                                                                                    | EVENT LIN                                                                                                    | K OPTIONS                                                                                                    |
| This ever<br>payment<br>f this ever<br>payment<br>CARD PA<br>Google<br>deducted<br>the card | It may be linke<br>purposes.<br>ent is linked to<br>s for the event :<br>AYMENTS: The<br>CheckOut acc<br>I from or added<br>charge is alway | d to event details at e<br>an event on <b>EventBri</b><br>are managed through<br>ese can be received th<br>ount. EventBrite perm<br>to the ticket price. C<br>ys deducted from the | te.com or Meetu<br>the EventBrite.com<br>prough the Event<br>hits the choice of<br>ard payments on<br>ticket price. | uding EventBrite.com and Meetup.com for booking and<br>up.com, then it is recommended that ALL bookings and<br>com or Meetup.com facilities.<br>Brite payment gateway to your bank or through a PayPal or<br>having the card charge (approx 3.4% + 0.20GBP) either<br>Meetup can only be received through a PayPal account and |
|                                                                                             |                                                                                                    | BC                                                                                                    | DOKING AND PA                                                                                                    | AYMENT OPTIONS                                                                                                    |
| Paymen                                                                                      | t Message:                                                                                                    | 🗆 Yes (Add "Pay                                                                                                    | ment is required                                                                                                    | at the time of booking" to the event header)                                                                                                    |
| Include                                                                                     | Link For:                                                                                                    | EventBrite.co.u     Meetup.com (     ActivityExchang                                                                                                    | ık (Link to the e<br>(Link to the event<br>e (Link to the ev                                                        | Tick this box to display an<br>vent on EventBrite.com) EventBrite "request Tickets"<br>on Meetup.com) tab in event view<br>vent on ActivityEvenange.co.uk)                                                                                                    |
| Link Dis                                                                                    | play Type:                                                                                                    | Details Link     Header Link     Fickets Tab                                                                                                    | (Include an icon<br>(Include an icon<br>(Include an Eve                                                             | a and/or text link with the event details)<br>and/or text link with the event header)<br>ntBrite "Request Tickets" tab)                                                                                                    |
|                                                                                             |                                                                                                    | BOO                                                                                                    | KING AND PAYN                                                                                                    | IENT SITE SETTINGS                                                                                                    |
| EventBri                                                                                    | ite ID:                                                                                                    | 6800070193                                                                                                    |                                                                                                    | (ID Number for this event at EventBrite)                                                                                                    |
| Meetup<br>Meetup                                                                            | Link:<br>Auth. Key:                                                                                                    | CafeSci-Basingstok<br>(Add the web addres<br>(A Meetup <b>"User Au</b>                                                                                                    | e/events/120335<br>s link text followi<br>thentication Ke                                                           | 502<br>ng "www.meetup.com/" for this event on meetup)<br>y" is required for Meetup booking numbers)                                                                                                    |
| ActivityE                                                                                   | xchange ID:                                                                                                    |                                                                                                    |                                                                                                    | (ID Number for this event at ActivityExchange)                                                                                                    |
|                                                                                             |                                                                                                    |                                                                                                    |                                                                                                    |                                                                                                    |

Save Changes Cancel

If the above option is checked, then a tab will also be displayed in event view that allows the user to order tickets on EventBrite from this web site.

|           |                        | Powe                                  | red by <b>Eventbrite</b>                     |
|-----------|------------------------|---------------------------------------|----------------------------------------------|
| REMAINING | END                    |                                       | QUANTITY                                     |
| 9 tickets | 3 Jun 2013             | Free                                  | 1 💌                                          |
|           |                        | F                                     | Register                                     |
|           | REMAINING<br>9 tickets | REMAINING END<br>9 tickets 3 Jun 2013 | Powe REMAINING END 9 tickets 3 Jun 2013 Free |